## <参考資料1> 車両状況照会の拡充機能の画面プロセス図(以下の内容は検討中)

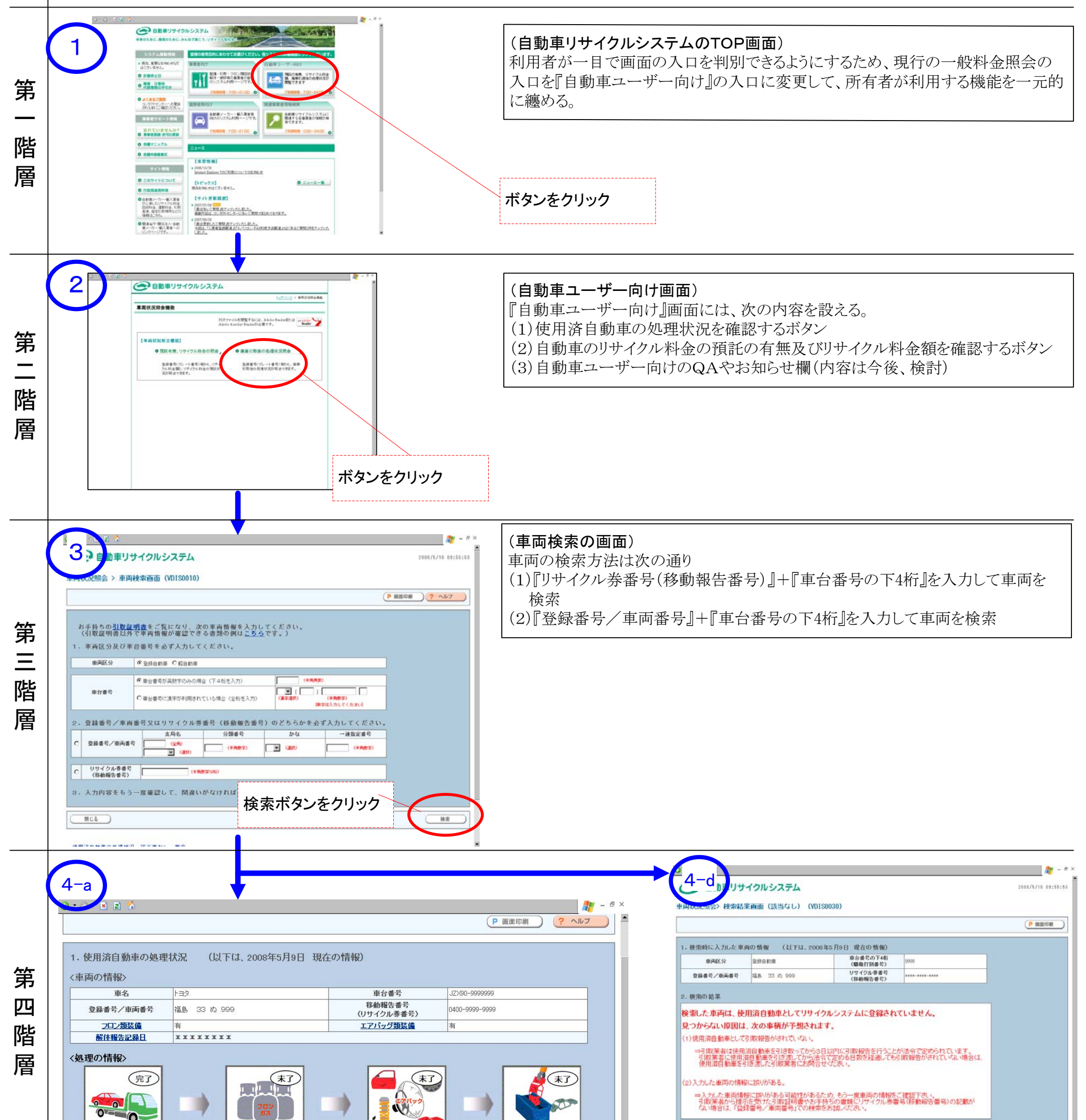

| 引取業者                                                                         | フロン類回収業者                                                              | 解体業者                                        | 破砕業者等                                 | (留意事項)<br>- 上記画系の見力についてはヘルゴを参照ください。<br>- 使用者自動の免疫性に招について 装蔵がある場合は、使用法自動面を引き渡した引取某者にご 確認ください。                                               |
|------------------------------------------------------------------------------|-----------------------------------------------------------------------|---------------------------------------------|---------------------------------------|----------------------------------------------------------------------------------------------------|
| 31取日 引渡日<br>2008年5月1日 2008年5月1日<br><b>引取工程</b>                               | 引取日 引渡日   2008年5月2日 ******   フロン類回収工程<br>(フロン類)                       | 31取日<br>******<br>ポ****<br>解体工程<br>(エアバッグ類) | 31取日<br>*****<br>破砕工程等<br>(シュレッダーダスト) |                                                                                                    |
| ご照会の使用済自動車<br>2. 使用済自動車を引き取                                                  | 車は、適切な工程で処理中です。                                                       |                                             |                                       | (車両の検索結果の画面4-d)<br>検索車両が使用済自動車として引取報告がされていない<br>場合、又は該当車両が見つからない場合は、その旨を告<br>知して利用者に必要な次のアクションを表示。                                         |
| 白쓰休 <b>광</b> 왕조문                                                             | 引取業者(                                                                 | (引取事業所)                                     |                                       |                                                                                                    |
| 名称                                                                           | 財団法人 自動車リサイクル促進センター                                                   |                                             |                                       |                                                                                                    |
| 所在地                                                                          | 東京都港区芝大門一丁目1番30号 日本自動車会館1                                             | <b>習得</b> 了                                 |                                       |                                                                                                    |
| 電話番号                                                                         | 03-5733-8300                                                          |                                             |                                       |                                                                                                    |
| (留倉事項)<br>上記画面の見方についてはへル<br>使用済自動車の処理状況につい<br>上記情報は、翌朝7時に更新し3<br>異なる使用済自動車のダ | ップを参照ください。<br>いて騒発がある場合は、使用済自動車を引き渡した引<br>ます。<br>L理状況を確認する場合は、車両の検索画面 | 取業者にご確認ください。<br>jに戻り(「戻る」ボタン)、検索を行って        | ください。                                 | ・使用済自動車の処理の状況が一目で分かるようにポンチ絵で表示<br>・各工程の処理完了・未了の状況を表示<br>・各工程毎の『引取日』、『引渡日』、『解体報告記録日』を表示<br>・各工程の処理について遅延の有無<br>・引取事業者の自治体登録番号・名称・住所・電話番号を表示 |